# 

# Guida rapida per l'utilizzo dell'app

Ciao, grazie per aver scelto il nostro marchio e prodotto, questa guida per l'utente dell'app può aiutarti a conoscere e utilizzare bene il robot, t i preghiamo gentilmente di leggerlo come riferimento. Se sei ancora confuso su alcuni contenuti o hai bisogno di altra assistenza, non esitare a contattarci all'indirizzo support02@honiture.com. Siamo sempre felici di aiutarti.

## Principalmente su:

- 1. Come collegare il robot al WIFI?
- 2. Rinomina il robot.
- 3. Come connettersi ad Alexa?
- 4. Come connettersi all'Assistente Google?
- 5. Crea un gruppo home o aggiungi più membri per controllare il robot.
- 6. Impostare una pulizia programmata.

# **1.Come collegare il robot al WIFI?**

#### Passaggio 1: scarica l'APP

1. Scarica l'app **HonySmart** sul tuo dispositivo mobile scansionando il codice QR sottostante o effettuando una ricerca nell'APP su Google Play o nell'Apple Store.

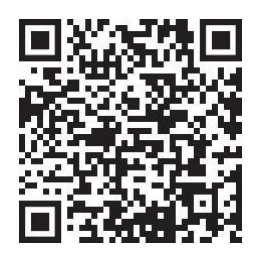

2. Dopo aver scaricato l'app, registra un account per accedere.

#### Passaggio 2: connessione WIFI

Prima di connetterti, assicurati che: la Home Base e il robot si trovino in un'area con una buona copertura Wi-Fi e siano accesi. Il robot può supportare solo una rete 2.4G.

1. Prima della connessione, accendi il robot spostando il pulsante su "I".

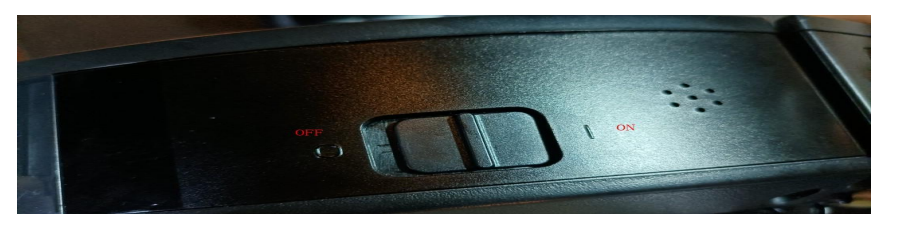

2. Premere contemporaneamente il pulsante di avvio e di ricarica fino a quando non si sente il suono "DIDI".

3.Aggiungi i dispositivi T8 e digita il tuo wifi e la tua password. Scegli l'hotspot Smartlife-xxx per connetterti.

| ull | (î | 10:48      | L @ 🕈 🖉 17% 🔲 | 2:2 | 17  |              |           | ::!! 4G 🔳 🕽 | al I         | Ś                                                         | 10:49                         | L @ 🕈 🖉 17% I                            |
|-----|----|------------|---------------|-----|-----|--------------|-----------|-------------|--------------|-----------------------------------------------------------|-------------------------------|------------------------------------------|
|     |    |            | 0             | <   | 1   | Add Manually | Auto Scar | 1           | Cano         | cel                                                       |                               |                                          |
|     |    |            |               |     | G20 | G            |           | Q6 Lite     | -            | Select 2.4 (<br>en                                        | GHz Wi-f<br>Iter pass         | Fi Network and word.                     |
|     |    |            |               |     |     |              |           | <u>_</u>    |              | lf your Wi-Fi<br>2.4GHz. <mark>Con</mark>                 | is 5GHz, p<br>nmon route      | lease set it to be<br>r setting method   |
|     |    | +          |               |     | тв  | Q6           |           | Q6 Pro      |              | U                                                         |                               |                                          |
|     | 1  | lo devices |               |     |     |              |           |             |              | <b>2</b> .4                                               | GHz                           | SGHz                                     |
|     |    | dd Device  |               |     |     |              |           |             | 1            | 🔶 Puture_                                                 | US                            |                                          |
|     |    |            |               |     |     |              |           |             | T<br>ti<br>n | The enterprise in<br>the location peri-<br>name manually. | nstallation p<br>mission. Ple | ackage cannot get<br>ase enter the Wi-Fi |
|     |    |            |               |     |     |              |           |             |              | A SunCo                                                   | 20208                         | ۲                                        |
|     |    | ۰ö۰        | ୍ର            |     |     |              |           |             |              |                                                           | Next                          |                                          |
| Hon | ne | Smart      | Me            |     |     |              |           |             |              |                                                           |                               |                                          |

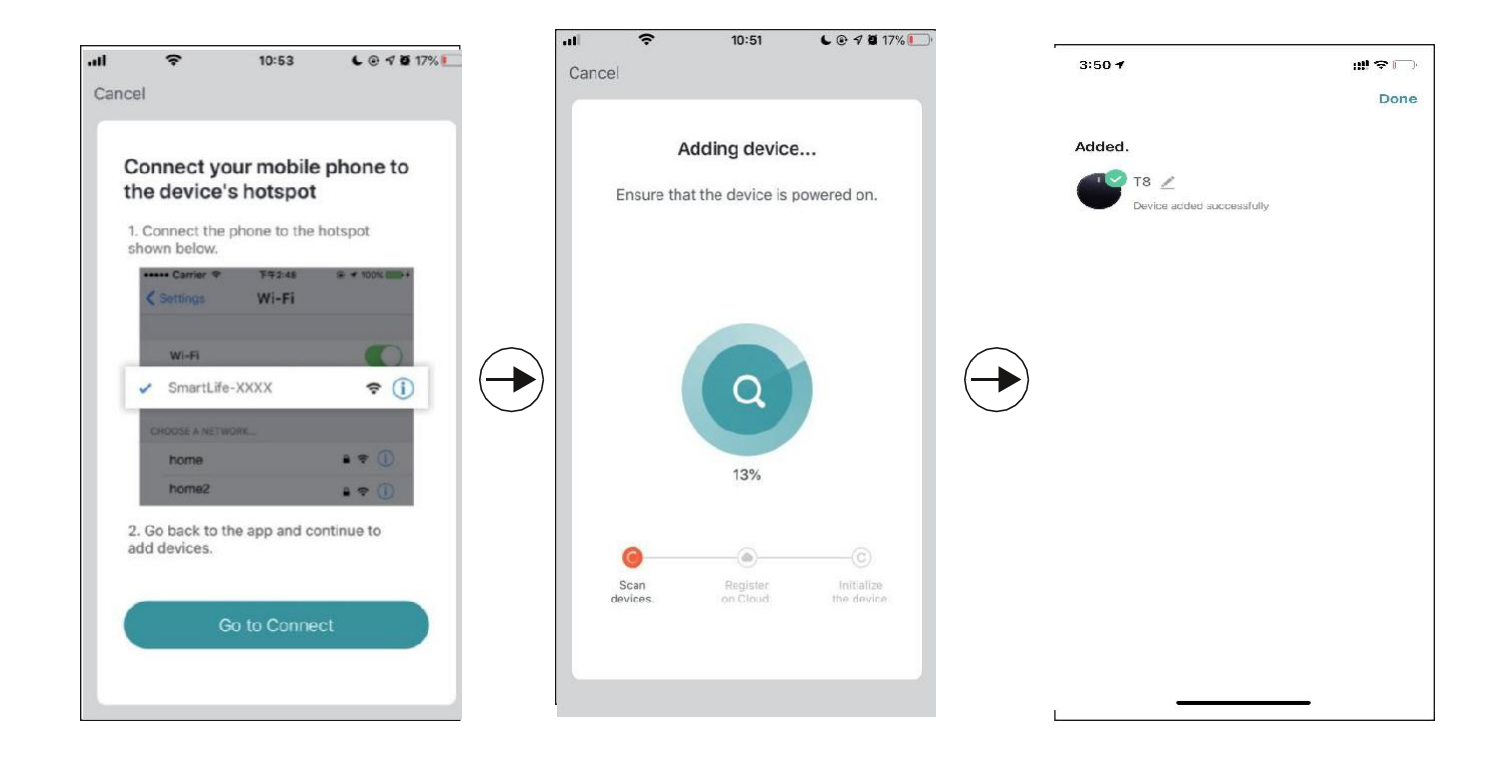

#### 2. Rinomina il robot

1. In base alle seguenti istruzioni, rinomina il tuo robot.

E

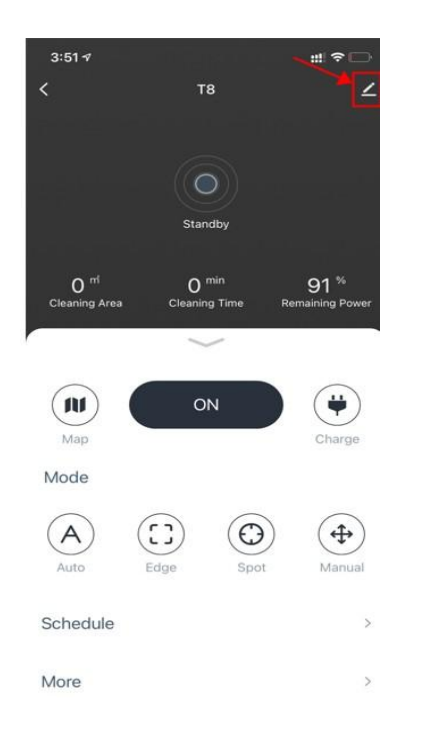

|            |     |      | R | enam | пе  |      |     |     |
|------------|-----|------|---|------|-----|------|-----|-----|
|            | Q5  |      |   |      |     |      |     |     |
|            | C   | ance | ł |      | c   | onfi | m   |     |
| lcon       |     |      |   |      |     |      |     |     |
| Nam        | е   |      |   |      |     |      |     | Q5  |
| h          | Q5″ | 1    |   |      |     | ľí.  |     |     |
| q          | w   | e    | r | ty   | y ı | L    | i o |     |
| а          | S   | d    | f | g    | h   | j    | k   | I   |
| $\diamond$ | z   | x    | С | v    | b   | n    | m   |     |
| 100        |     | .0.  | - | spa  | ace |      | d   | one |

\_\_\_\_\_

## **3.Come collegare Alexa?**

Prima della connessione: assicurati di aver collegato il robot al WIFI di casa e di averlo acceso. Assicurati di aver collegato e acceso il tuo WIFI Alexa.

1. Sull'app Alexa, vai all'impostazione -abilità e giochi-cerca "SmartLife"

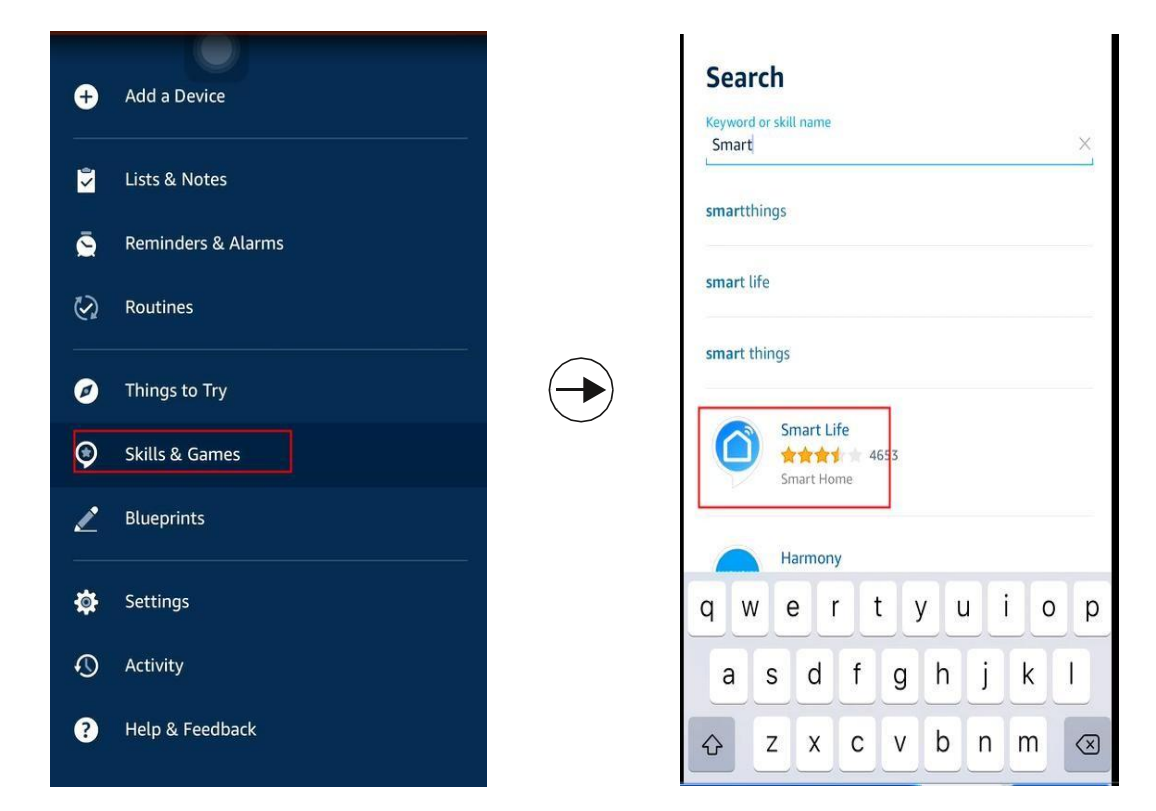

2. Abilita questa abilità e digita l'account che hai creato per il robot T8 che ha già effettuato l'accesso.

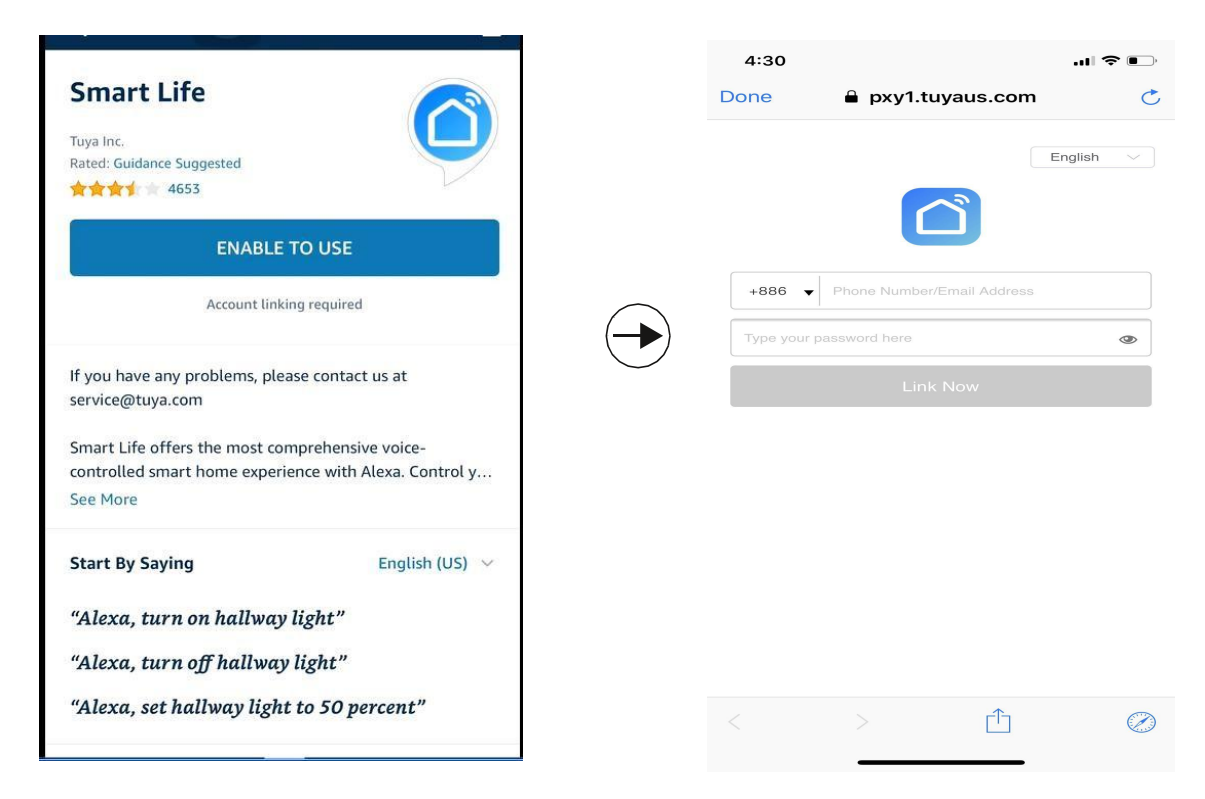

Video guide by link: https://youtu.be/TiDTBn7JJ4A

## 4.Come collegare l'Assistente Google?

Prima della connessione: assicurati di aver collegato il robot al WIFI di casa e di averlo acceso. Assicurati di aver connesso e acceso il tuo assistente Google WIFI.

1. Sull'app Google Home, vai su "Configura un nuovo dispositivo" e cerca "Smart Life"

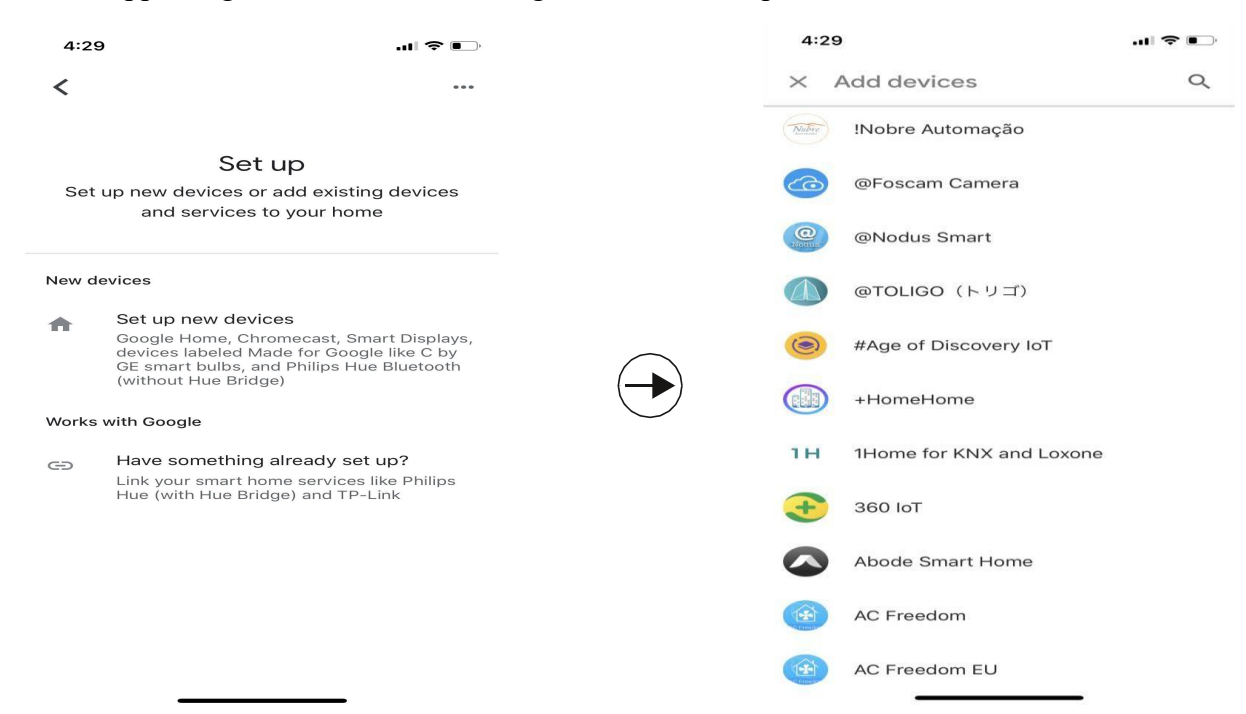

2. Abilita questo dispositivo e digita l'account che hai creato per il robot T8 che ha già effettuato l'accesso.

| 4::      | 30                      | I 🗢 📭 |               | 4:30      |                            | 🗢 🕞       |
|----------|-------------------------|-------|---------------|-----------|----------------------------|-----------|
| $\times$ | Smart Life              | Q     |               | Done      | 🔒 pxy1.tuyaus.com          | c c       |
| Add      | new                     |       |               |           |                            | English 🖂 |
| 0        | AIS Smart Life          |       |               |           |                            |           |
| C        | AJ Smart Life           |       |               | +886      | Phone Number/Email Address |           |
| 0        | Connected Smart Life    |       |               | Type your | password here              | ٢         |
| h        | HiSmart Life            |       |               |           | Link Now                   |           |
|          | Smart Life              |       | $\rightarrow$ |           |                            |           |
| @        | Smart Life - Smart Home |       |               |           |                            |           |
| OFE.     | SMART LIFE by TechZone  |       |               |           |                            |           |
| 6.010.01 | Smart Life for ARUGO    |       |               |           |                            |           |
| 6        | Swift smart life        |       |               |           | >                          |           |
|          |                         |       |               |           |                            |           |

#### Video guide by link: https://youtu.be/\_4FG5aEBsI

**Consigli utili:** attualmente, il robot supporta solo due ordini vocali: attivazione/disattivazione per l'assistente Alexa e Google. Ma poiché T 8 è un robot intelligente dopo aver chiesto ad Alexa di accendere il robot, il robot pulirà automaticamente la casa e tornerà a ricaricarsi dopo aver terminato, durante questo processo non è necessario operare ulteriormente.

#### 5.Crea un gruppo home o aggiungi più membri per

### controllare il robot

Crea una casa e assegnagli un nome, il passaggio successivo consiste nell'aggiungere membri a questa "Casa", tutti i membri della casa possono controllare il robot nell'app HonySmart sui loro telefoni.

| 6 | E               |         | < Home Management |   | <           | Home Settings |       |              |
|---|-----------------|---------|-------------------|---|-------------|---------------|-------|--------------|
| C | 86-18874003936  |         | My home           |   | Home Nar    | ne            |       | 1 >          |
|   | Home Management | ×       | Create a home     |   | Room Mar    | nagement      |       | 6 Room(s) >  |
|   | Message Center  |         | Join a home       |   | Home Loc    | ation         |       |              |
| 2 |                 |         |                   | ( | Home Memi   | per           |       | Home Owner   |
| Ľ | FAQ & Feedback  |         |                   |   | 8           | 6-1887400393  | 6     | nome Owner y |
|   |                 |         |                   |   | Add Mem     | ber           | hare  |              |
|   |                 |         |                   |   | 0           |               | ŋ     |              |
|   |                 |         |                   |   | App account | Message       | Сору  | More         |
|   | لی<br>Home      | e<br>Me |                   |   |             | Ca            | incel |              |

Video guide by link: <u>https://youtu.be/VexNejk8SRs</u>

#### 6.Imposta una pulizia programmata.

Fare clic sul pulsante di accesso sull'app, quindi per impostare una pulizia programmata.

| 3:51 <i>-</i> 7<br>< | тв               | ≎<br>⊻          | <         | Ad     | dd Sche | dule | Save       |
|----------------------|------------------|-----------------|-----------|--------|---------|------|------------|
|                      |                  |                 |           | -      | 10      |      |            |
|                      |                  |                 |           | 5      | 11      | AM   |            |
|                      | Standby          |                 |           | 6      | 12      | PM   |            |
|                      |                  |                 |           | 7      | 13      |      |            |
|                      | O <sup>min</sup> | 91 %            |           | 8      | 14      |      |            |
|                      | Cleaning Time    | Remaining Power |           |        |         |      |            |
|                      |                  |                 | Repeat    |        |         |      | Once >     |
|                      | ON               | <b>\</b>        | Note      |        |         |      | ,          |
|                      |                  | Charge          | Notificat | ion    |         |      |            |
|                      | $\bigcirc$       | <b>(‡)</b>      | Operatin  | g mode |         | Auto | cleaning > |
| Edg                  | e Spot           | Manual          |           |        |         |      |            |
|                      |                  | >               |           |        |         |      |            |
|                      |                  | >               |           |        |         |      |            |
| _                    |                  |                 |           |        |         |      |            |